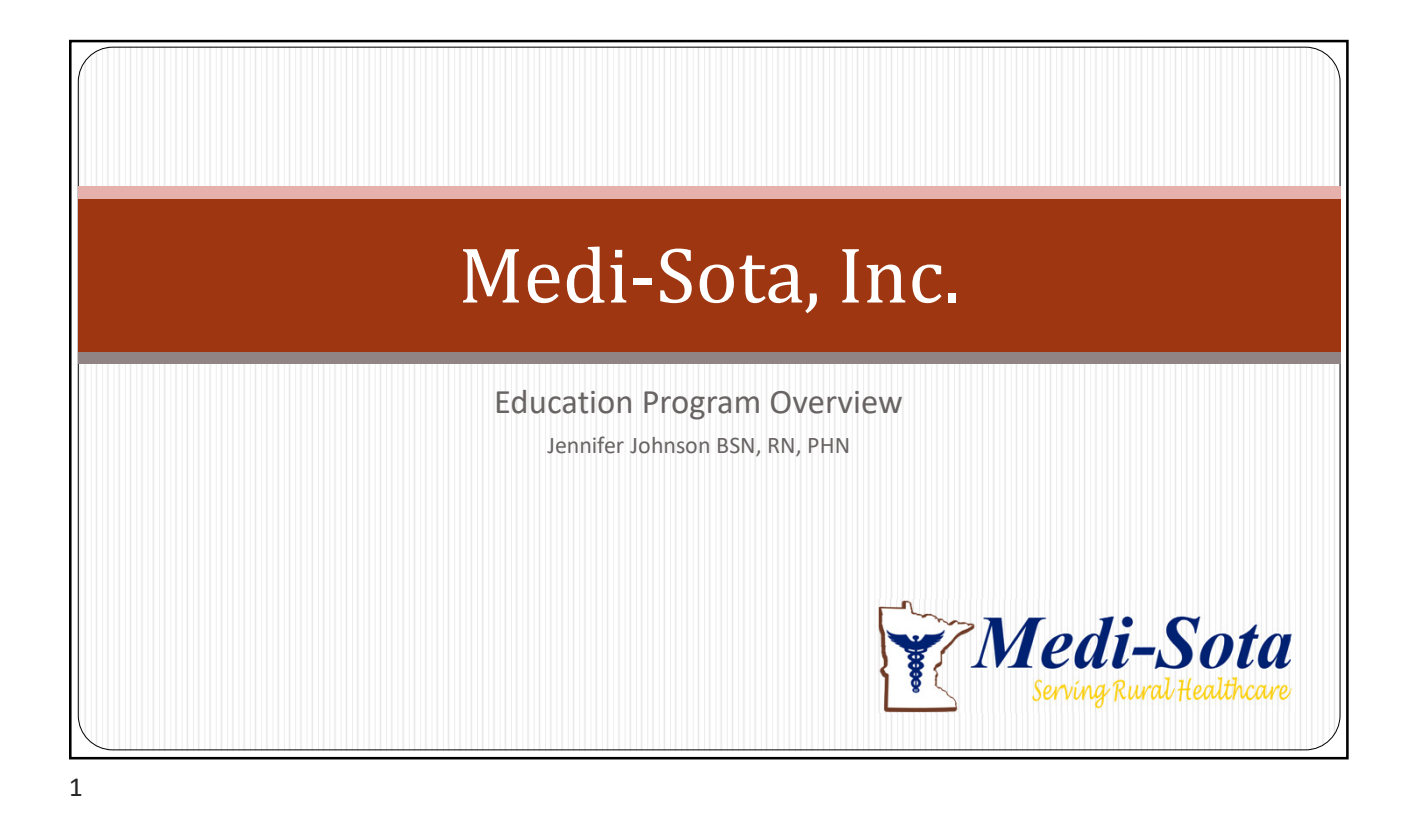

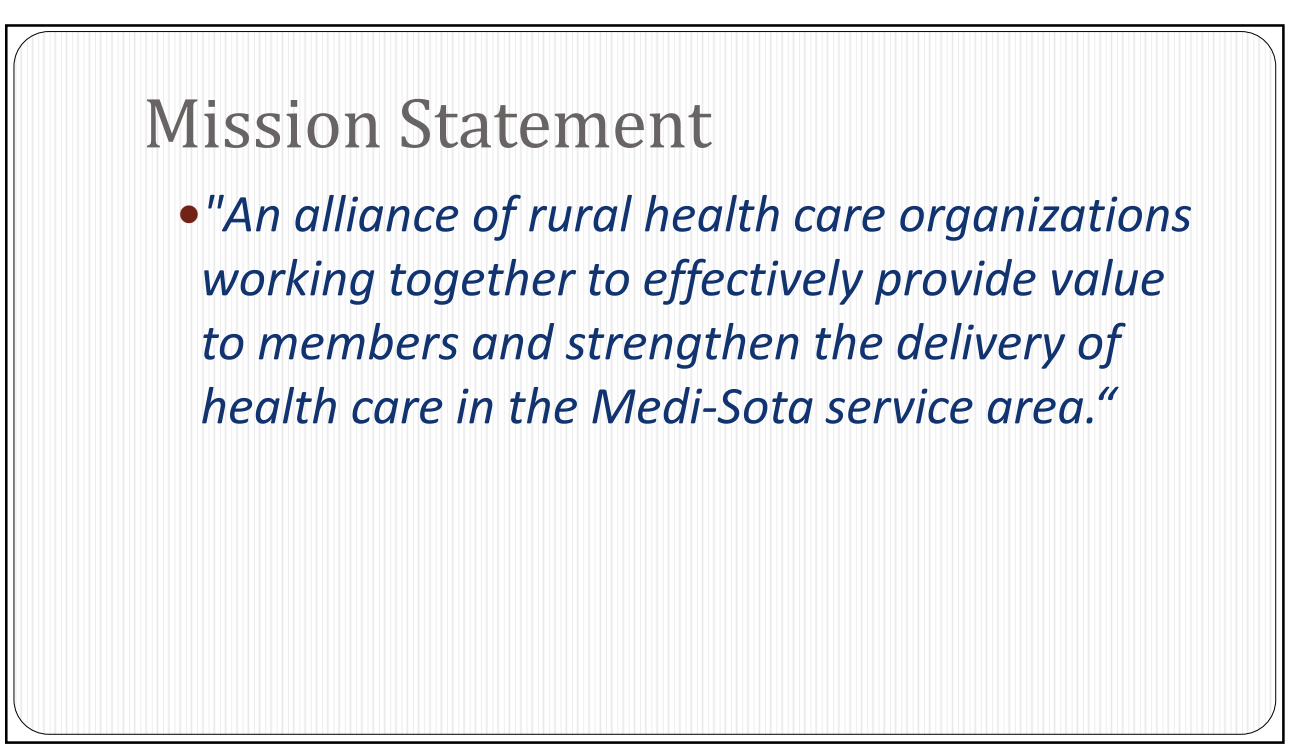

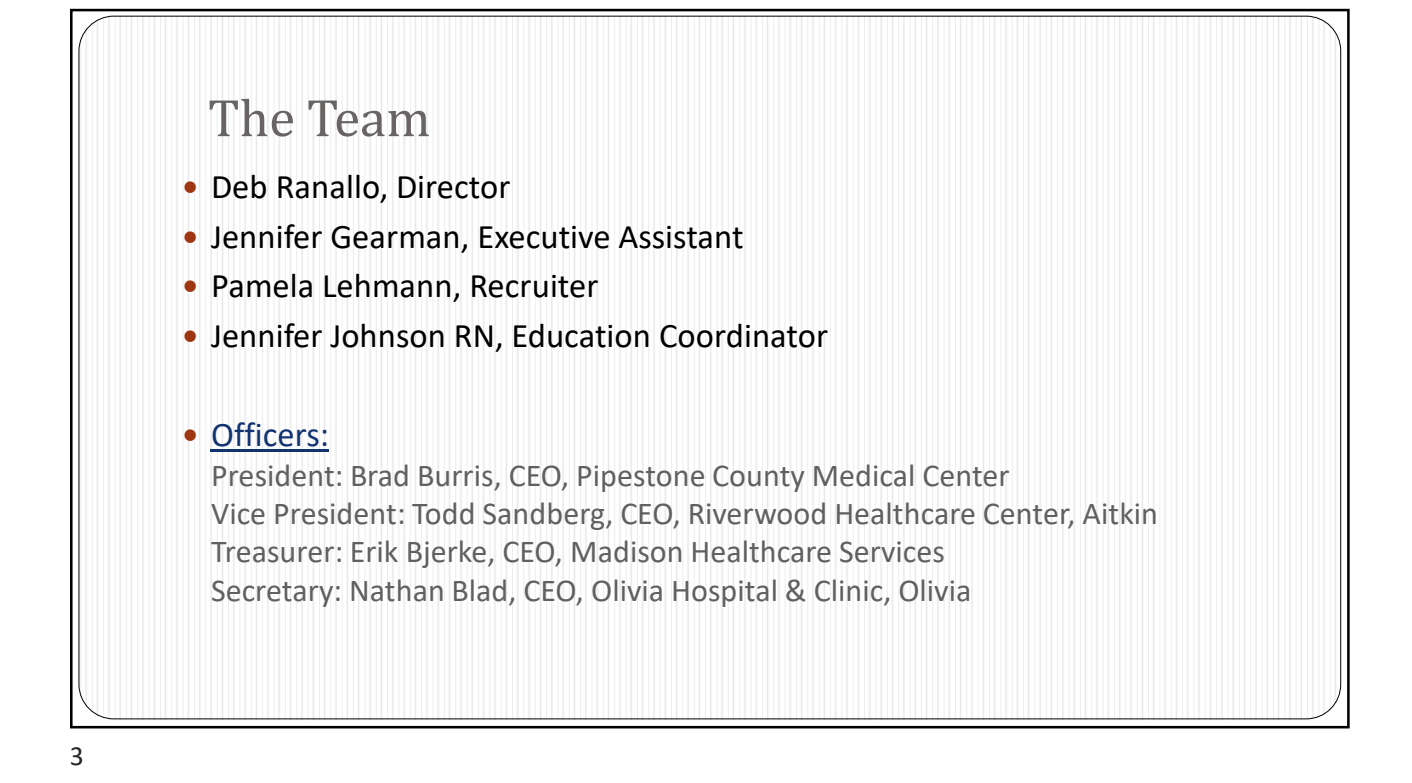

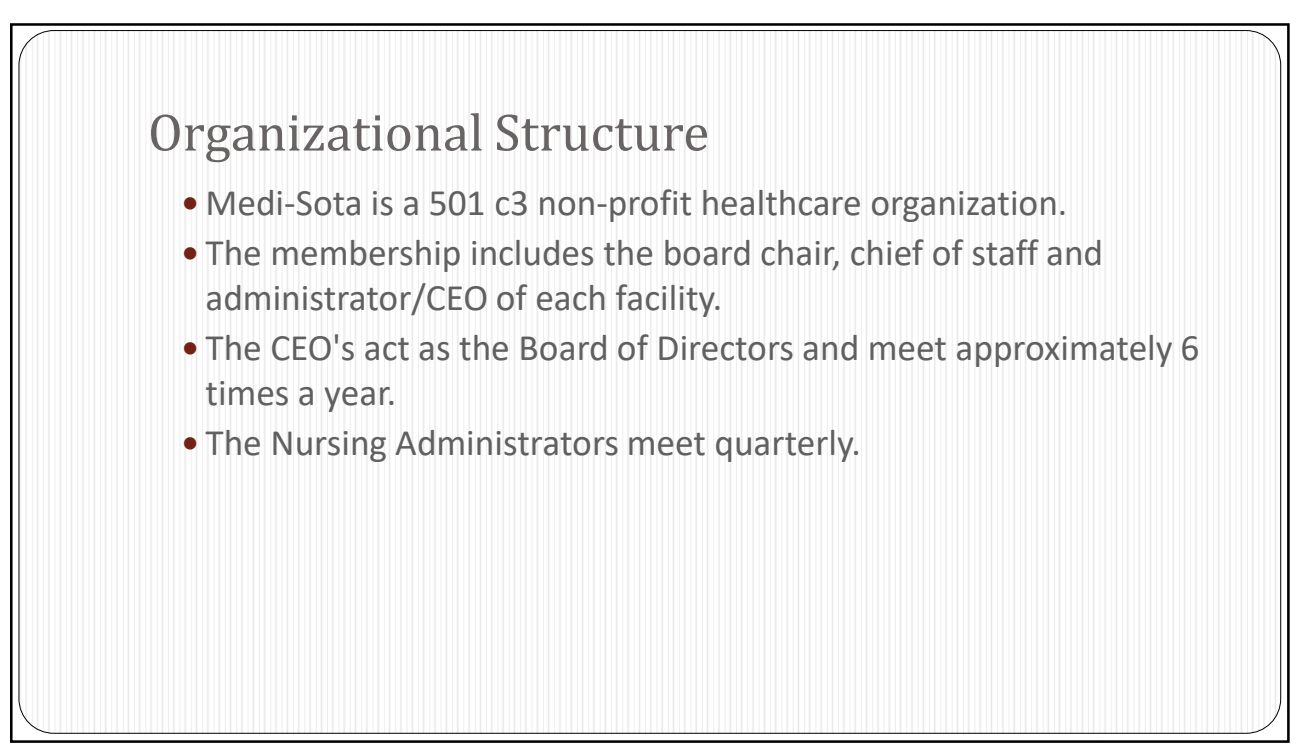

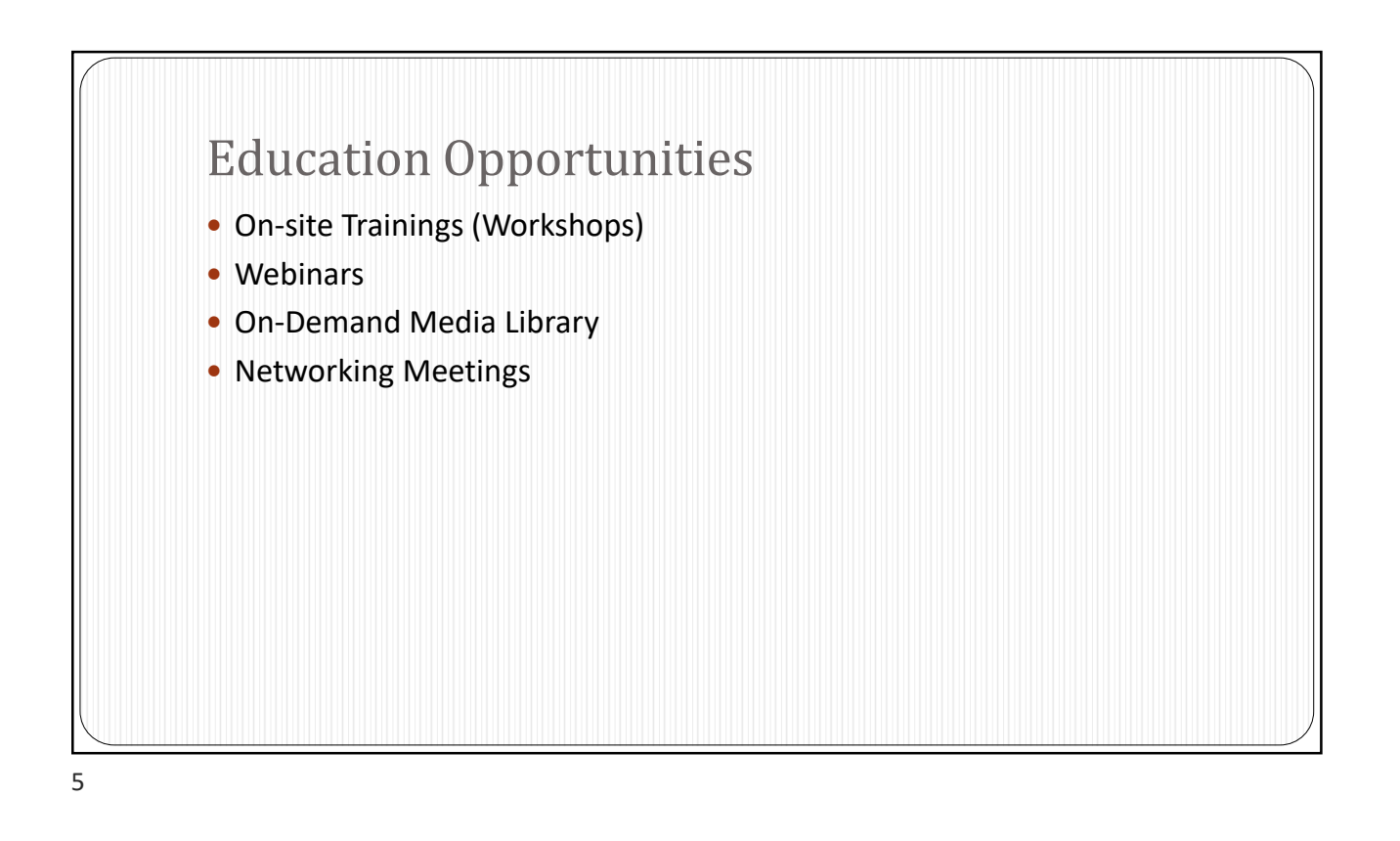

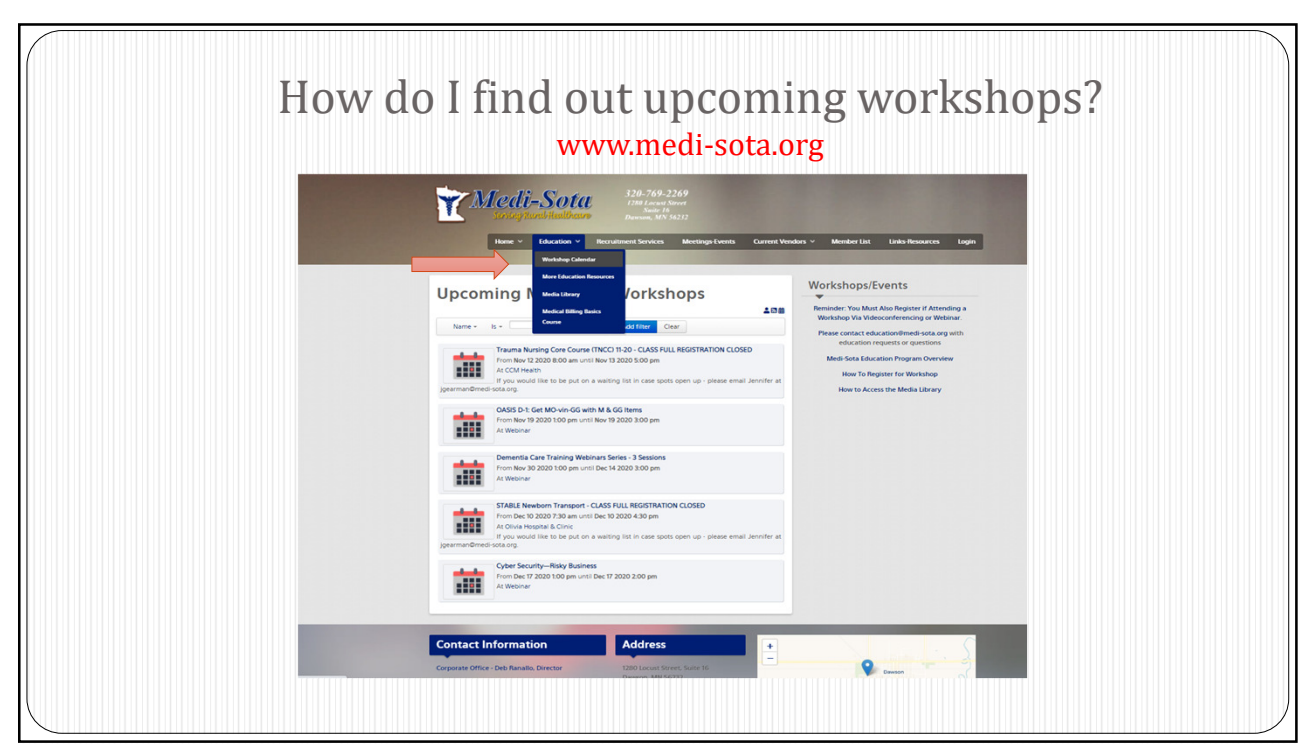

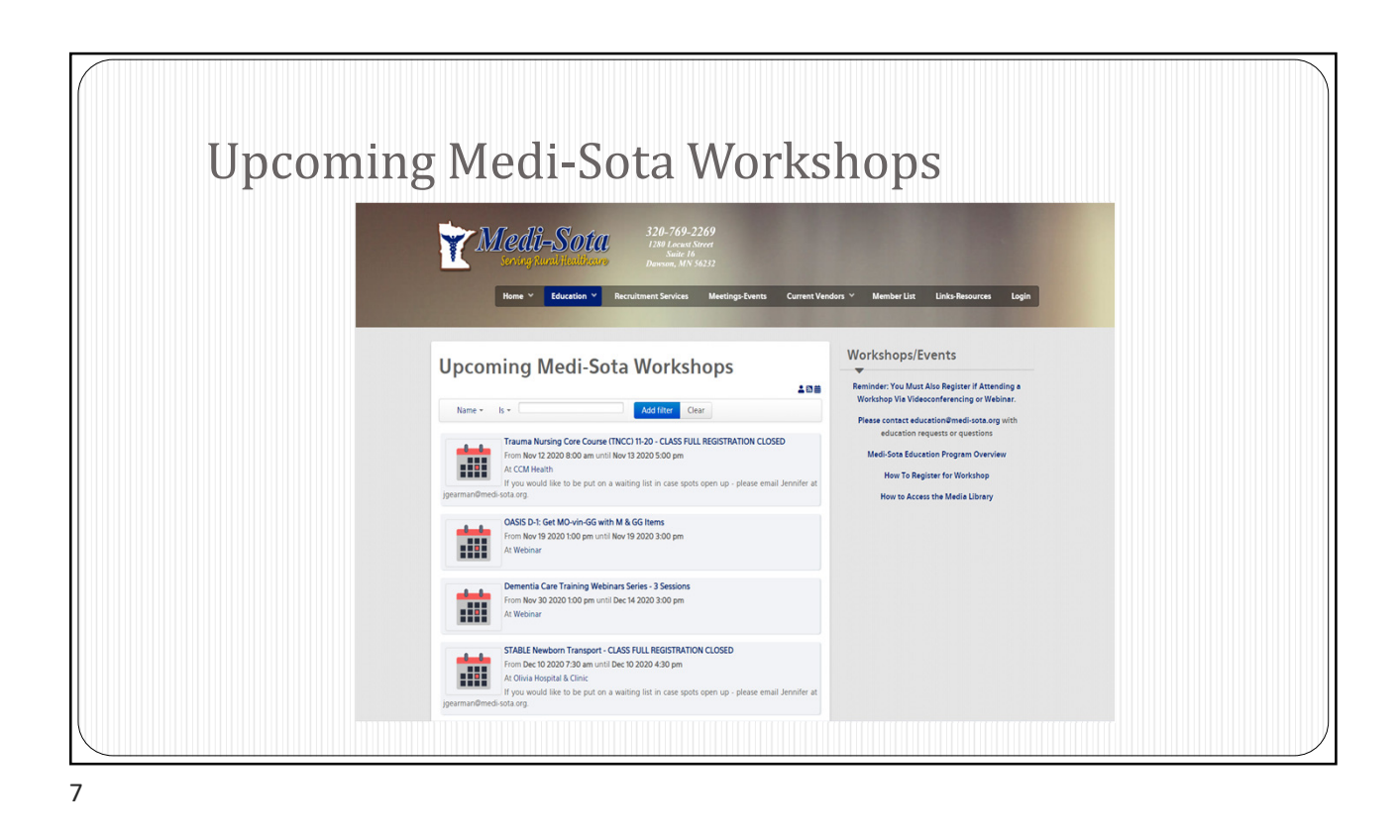

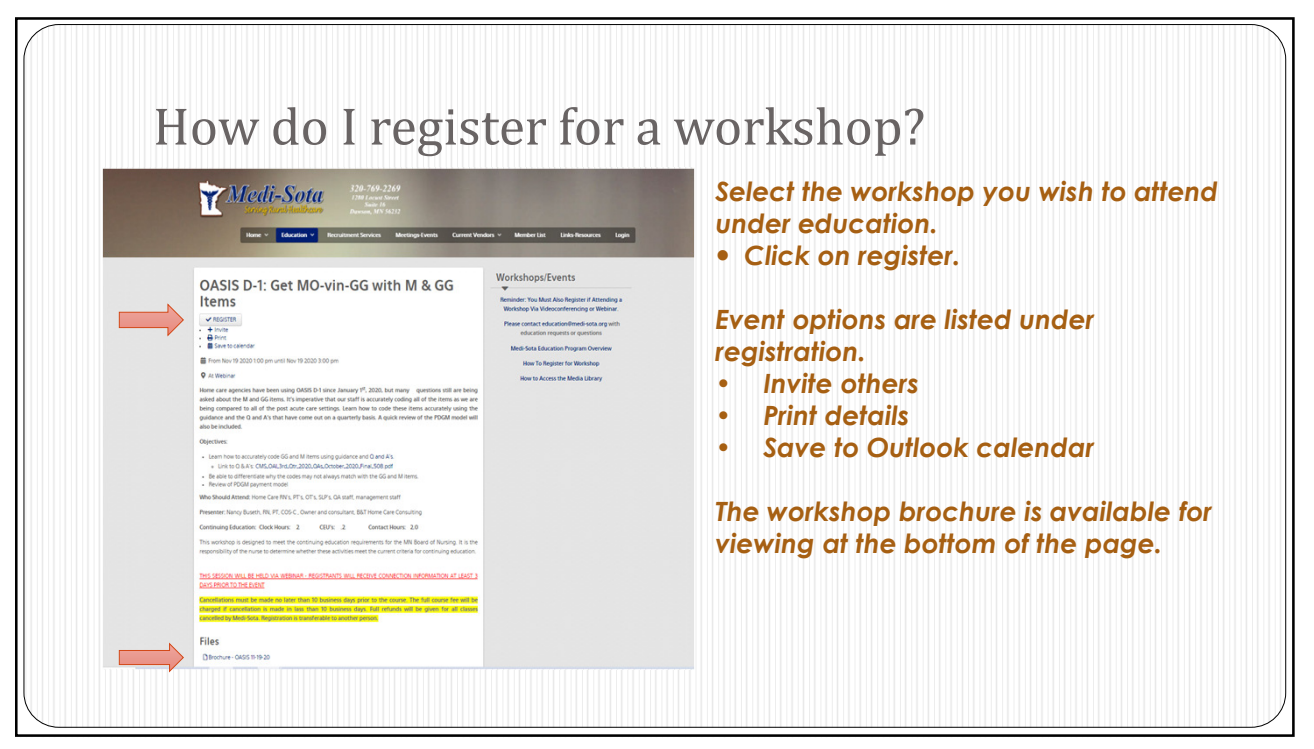

## **Registration continued** • Fill in the form with the information for the Medi-Sota person who plans to attend the workshop. It is Home ~ Ed important that if you are filling out the form for someone else, please use the registrant's email Medi-Sota Event Registration address so they receive the confirmation information as well as other details/handouts for the workshop. Choose on site or remote (webinar) If more than 1 person is registering for the class, please include that information in the Comments box. 9

![](_page_4_Picture_2.jpeg)

![](_page_5_Figure_1.jpeg)

- TNCC
- S.T.A.B.L.E
- Cardiac Rhythm Interpretation
- Leadership for Leads Series
- Cyber-Security
- Dementia Training Series
- Oasis D
- Fundraising
- Safety & Awareness Training

- Eliminating Negativity and Creating an Effective & Healthy Workplace
- Proactively Managing Serious Safety Events
- Recruiting for Retention Hierarchy: Strategically Market Using Candidate Motivations Event
- Understanding Challenging Resident
  Behavior
- Dementia Training; a 3-part series

![](_page_5_Picture_17.jpeg)

| Specific Source       Specific Source       Specific Source | Member Litz       Lits Resource       Professional Staff         •       Professional Staff         •       General Audience         •       Customer Service         •       Motivational Videos         •       All staff |
|----------------------------------------------------------------------------------------------------|----------------------------------------------------------------------------------------------------|
| Address           Corporate Office - Deb Ranallo, Director         1280 Lacust Street, Suite 16           Derwern, MM 5632         1280 Street, Suite 16           Derwern, MM 5632         1280 Street, Suite 16           Derwern, MM 5632         1280 Street, Suite 16           Derwern, MM 5632         1280 Street, Suite 16           Derwern, MM 5632         1280 Street, Suite 16           Derwern, MM 5632         1280 Street, Suite 16                                                                                                    |                                                                                                    |

![](_page_6_Picture_2.jpeg)

![](_page_7_Figure_1.jpeg)

![](_page_7_Picture_2.jpeg)

![](_page_8_Picture_1.jpeg)

![](_page_8_Picture_2.jpeg)

|                                                                                                    | Lorman Webinars                                                                                                    |
|----------------------------------------------------------------------------------------------------|----------------------------------------------------------------------------------------------------|
| Weeking     Macubaset Service     320-769-2269       Same v     Same V     Same V       Weeking     Macubaset Service     Macubaset Service       Weeking     Macubaset Service     Macubaset Service                                                                                                    | Ansher Litz Links Resources Members & Logis<br>Webinars for Medi-Sota Members & Current Vendors & Member Litz Links Resources Members & Logis<br>Unman Education Webinars<br>- Schedule<br>- How to Get Set Up to View Webinars On-Demand                                                                                                    |
| Control Control Contro Control Control Control Control Control Control Control Control Co | More Education  - National Rural Health Association Webnam - Coram Special National Services Webnam Services - Sepon Webnam - So Staff Healthances A CCC Webnam Service - Healthacese Media Webnam - Exclusive Spanname Webnam - In Healthacere Compliance Webnam - In Healthacere Compliance Webnam - Int Healthace Compliance Webnam - Int Healthace Compliance Webnam - Int Healthace Compliance Webnam - Int Healthace Compliance Webnam - Int Healthace Compliance Webnam - Int Healthace Compliance Webnam - Int Healthace - Int Healthace - Int - Int |
| Reath Laders Media Weiniam     Becker Supplan Rever Weiniam     the Mediation Weiniams     the Mediation Compliance Weiniams      Other Education Resources      MWest Community & Technical College     Customers Training for Neithcare & Dornal      Ridgemater College SM Training                                                                                                    | Other Education Resources<br>MW Viet Community & Technical College<br>- Costmass Training for Healthcare & Dental<br>Ridgeware: College SM Training<br>MM Department of Human Services Poorder Training Session<br>Practice EIG Strips                                                                                                    |
|                                                                                                    |                                                                                                    |

![](_page_9_Picture_3.jpeg)

![](_page_10_Figure_1.jpeg)

![](_page_10_Picture_2.jpeg)

![](_page_11_Picture_1.jpeg)

![](_page_11_Picture_2.jpeg)

| Step 3: From there you | Lorman Webinars Acc            | ount Set Up (continu     | ed)                                     |
|------------------------|--------------------------------|--------------------------|-----------------------------------------|
| will be brought to the | LORMAN® Training Plans & Price | cing Professionals Q 4   | 866-352-9539 🗮 <u>Cart (0) My Accou</u> |
| page                   | Professional Email Address     |                          |                                         |
| that reads             |                                |                          |                                         |
| "Create a Lorman       | FIRST NAME *                   | S LAST NAME *            |                                         |
| Account"               | First Name                     | Last Name                |                                         |
| Please fill in ALL     | PROFESSIONAL TITLE             | PHONE NUMBER             |                                         |
| "Personal Information" | Professional Title             | Phone Number             |                                         |
| boxes.                 |                                |                          |                                         |
| Step 4: After you      | COMPANY NAME                   | S NUMBER OF EMPLOYEES    |                                         |
| have filled in all     | Company Name                   | Please Select •          |                                         |
| of the personal        | 9 WORK ADDRESS                 |                          |                                         |
| information            | Work Address                   | Work Address (continued) |                                         |
| boxes and set up       |                                |                          |                                         |
| a password,            | CITY                           | STATE/PROVINCE           | ZIP CODE •                              |
| please click the       | City                           | State •                  | ZIP Code                                |
| red "Create a          |                                |                          |                                         |
| Free Account"          | A PASSWORD                     | CONFIRM PASSWORD         |                                         |
| option on the          | Password                       | Confirm Password         |                                         |
| bottom left of         |                                |                          |                                         |
| the screen.            |                                |                          |                                         |
|                        | Create Free Account            |                          |                                         |
|                        |                                |                          |                                         |
|                        |                                |                          |                                         |
|                        |                                |                          | )                                       |

![](_page_12_Figure_3.jpeg)

| ions > Co                      | ourses > Resources >            |                                         |                                               | 866-352-0539 🔍 💄 Jennifer                                                                                                    |
|--------------------------------|---------------------------------|-----------------------------------------|-----------------------------------------------|----------------------------------------------------------------------------------------------------|
| n                              |                                 |                                         |                                               | and the second second s |
| MY TRA<br>COL                  | INING / COURSES                 |                                         |                                               |                                                                                                    |
| u will see all active or       |                                 | All Livo (<br>Formats Wobinar           | DnDemand MP3 Online<br>Course Download Manual |                                                                                                    |
| iwatched courses here.         | Search                          | ACTIVE COMPLETED BOTH SHOW HIDDEN C     | N OFF SORT BY ADDE                            | Q D TO LIBRARY                                                                                                    |
| u can view a list of completed |                                 |                                         |                                               |                                                                                                    |
| urses by clicking this tab.    |                                 |                                         | ONDEMAND COURSE                               | ONDEMAND COURSE                                                                                                    |
| w will see the length of the   | egating 101: How to Effectively | Excel Pivot Tables for HD Professionals | BI Reporting: Excel Power Pivot and           | Emotional Intelligence for Support                                                                                                    |
| deo, be able to download any   |                                 |                                         | and the second                                |                                                                                                    |
| urse materials, and see now    | Webinar on: Feb. 12, 2021       | CE Credit Expire 74 days                | CE Credit Expire 74 days                      | CE Credit Expire 6 days                                                                                                    |
| pires.                         |                                 | Written Materials                       | Written Materials                             | Written Materials                                                                                                    |
| ck View to Watch the Webinar   | Add to Calendar                 | View                                    | View                                          | Viow                                                                                                    |

![](_page_13_Picture_3.jpeg)

| Lorman FAQ (continued)                                                                                                    |  |
|----------------------------------------------------------------------------------------------------|--|
| <ul> <li>Can I watch the webinar(s) more than once?</li> </ul>                                                                                                    |  |
| <ul> <li>Yes, once you view the webinar you will have unlimited access to the<br/>webinar for at least 1 year or until the contract has expired.</li> </ul>                                                                                                    |  |
| <ul> <li>Can we use these webinars for staff training or in-services?</li> </ul>                                                                                                    |  |
| <ul> <li>Absolutely! Remember once you request the webinar you will have<br/>unlimited access to this webinar for at least 1 year during the current<br/>contract year.</li> </ul>                                                                                                    |  |
| <ul><li>Is there a limit to the number of Lorman Webinars a member can view??</li></ul>                                                                                                    |  |
| <ul> <li>You can sign up for as many webinars you like.</li> </ul>                                                                                                    |  |
| <ul> <li>However, the Lorman contract with Medi-Sota is based on the # of<br/>individuals registered to be a part of the Medi-Sota Enterprise Account;<br/>therefore, we would like members to be committed when registering for<br/>these classes so we can benchmark our numbers for budgeting and<br/>negotiating purposes.</li> </ul> |  |

![](_page_14_Picture_3.jpeg)

| Deb Ranallo      | Executive Director       | 320-769-2269 | dranallo@medi-sota.org  |
|------------------|--------------------------|--------------|-------------------------|
| lennifer Gearman | Executive Assistant      | 320-769-2269 | jgearman@medi-sota.org  |
| len Johnson      | Education<br>Coordinator | 507-3829040  | education@medi-sota.org |
| Pamela Lehmann   | Healthcare<br>Recruiter  | 320-226-2238 | recruiter@medi-sota.org |